#### これでキャンパス外から 電子ジャーナル・データベース が使えます! ~学認を使ったログイン方法~

作成:弘前大学附属図書館資料管理G雑誌情報担当

~困った時はご連絡ください~
Tel:0172-39-3157 Mail:jm3157@hirosaki-u.ac.jp

電子ジャーナルやデータベースは自宅からも使える?

◆ 弘前大学で契約している電子ジャーナル・ データベース等は、キャンパス外からもアク セスできるようになっています。 ◆皆さんがお持ちのHiroin IDを使うので、難し い手続きは一切不要です。GakuNin(学認)と いうログイン方法で、自宅や出張先からも簡 単にアクセスできるようになります。

どうやって使うの?

◆ ログイン方法は製品により若干異なりますが、概ね以下のように進んでいきます。

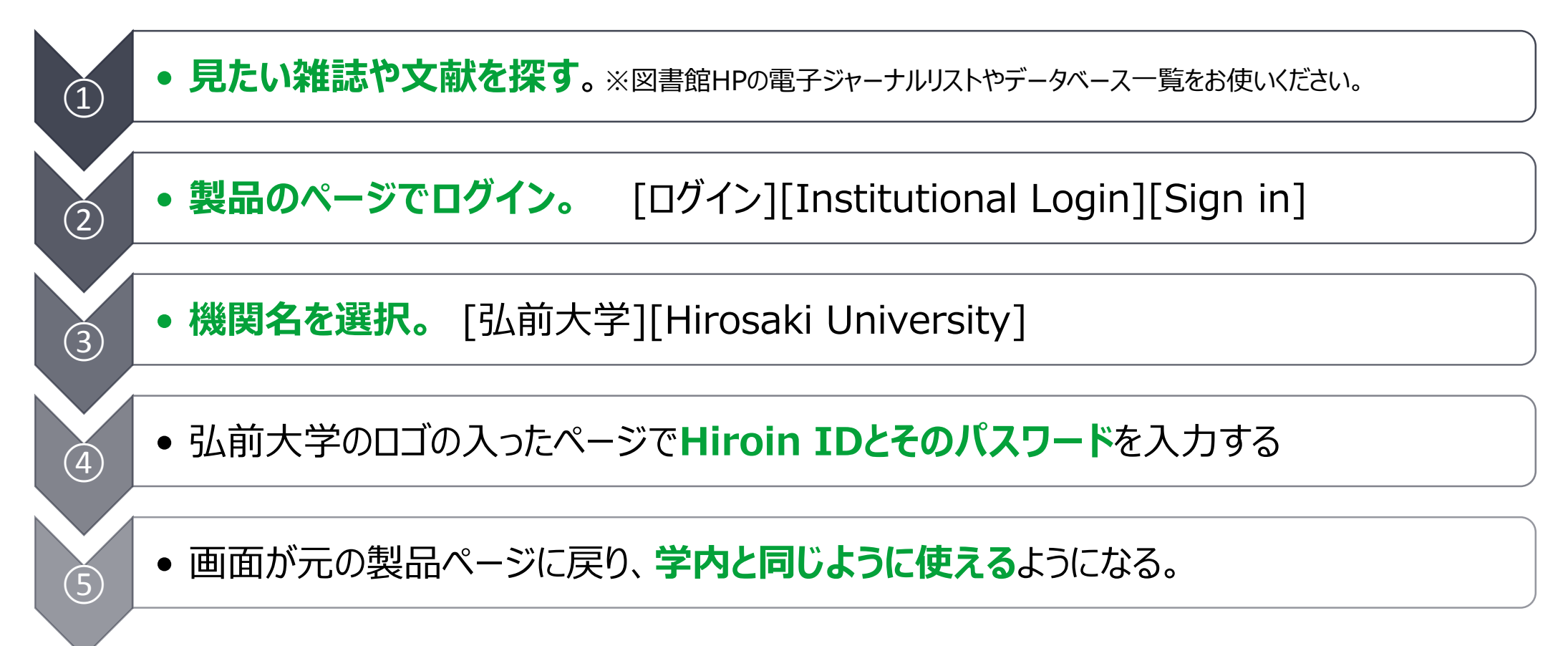

#### ①附属図書館HPの電子ジャーナルリスト・データベース一覧

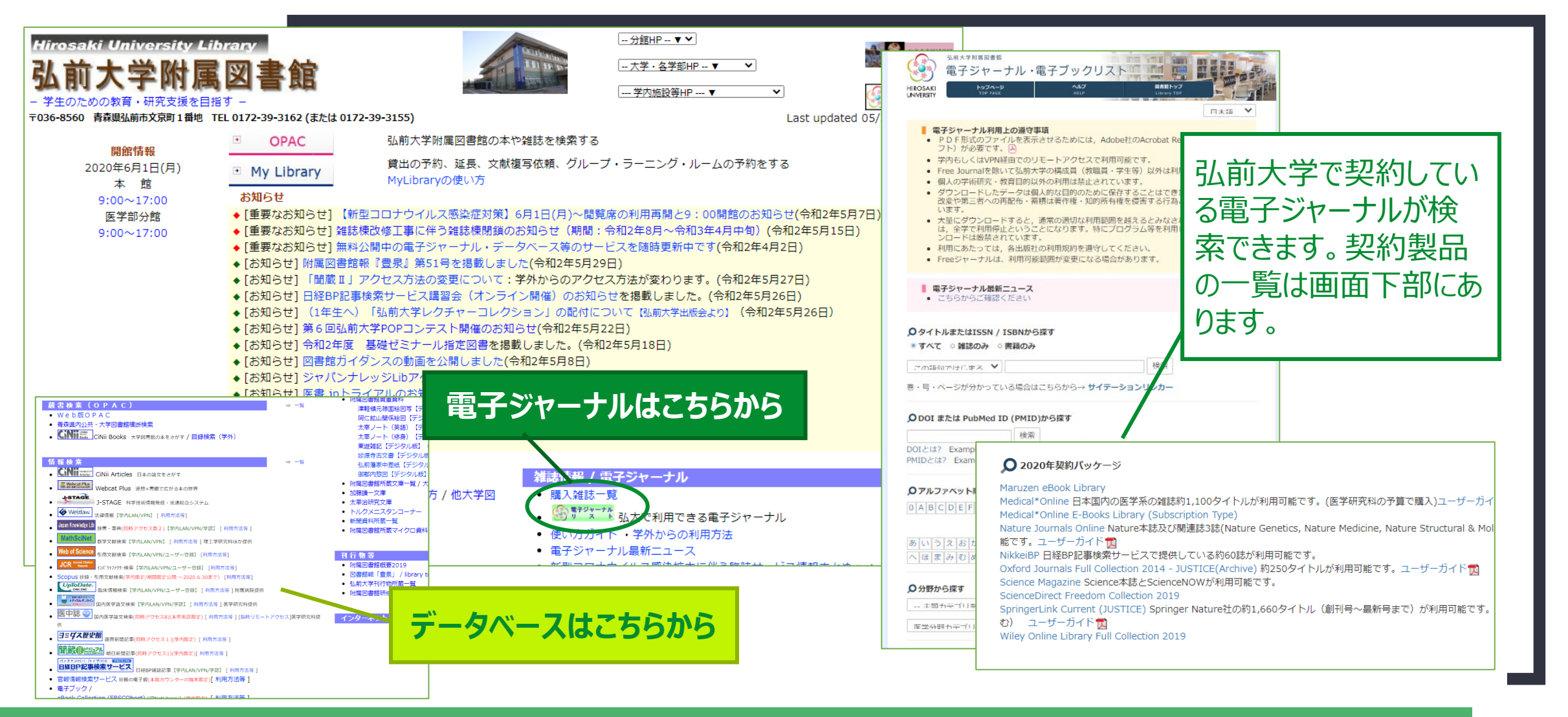

②製品トップページでログインする

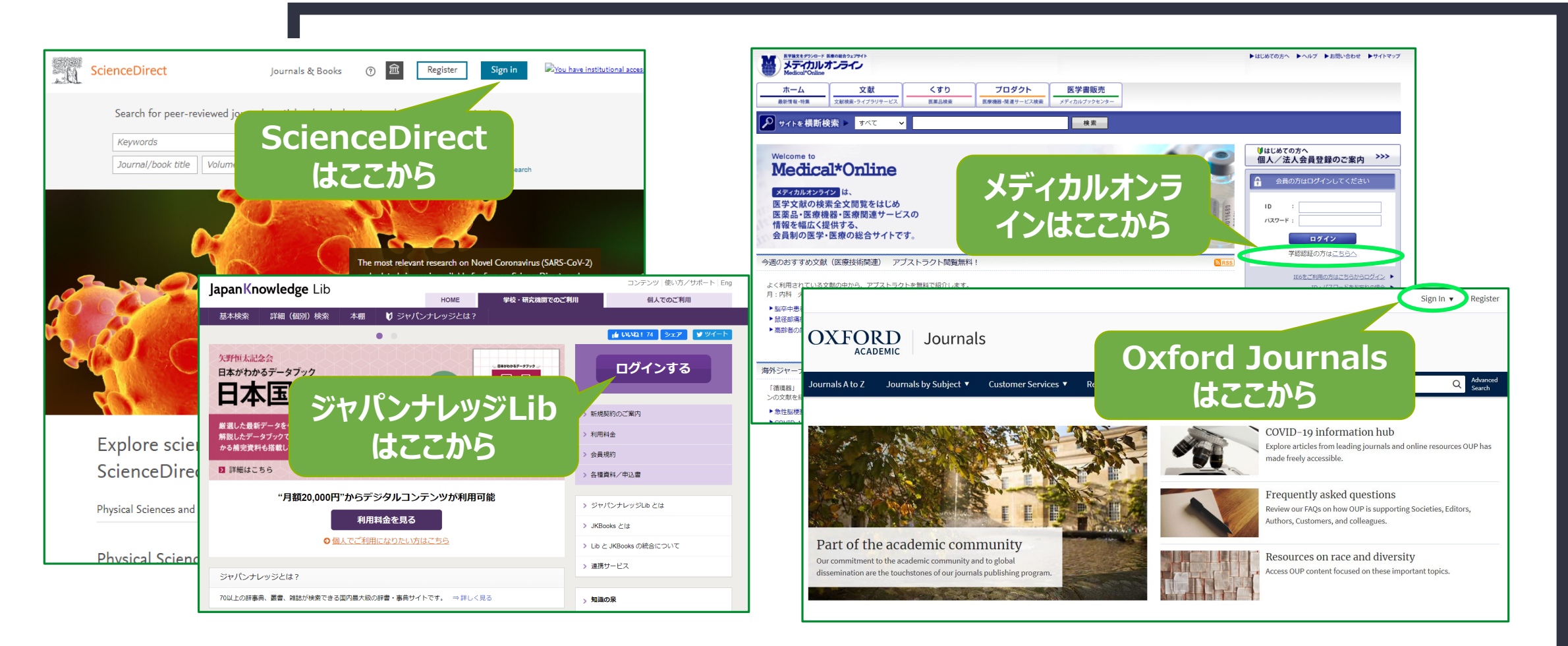

製品により表記は異なりますが、「ログイン」「Sign in」「学認はこちら」などの入口があります。

②製品トップページでログインする

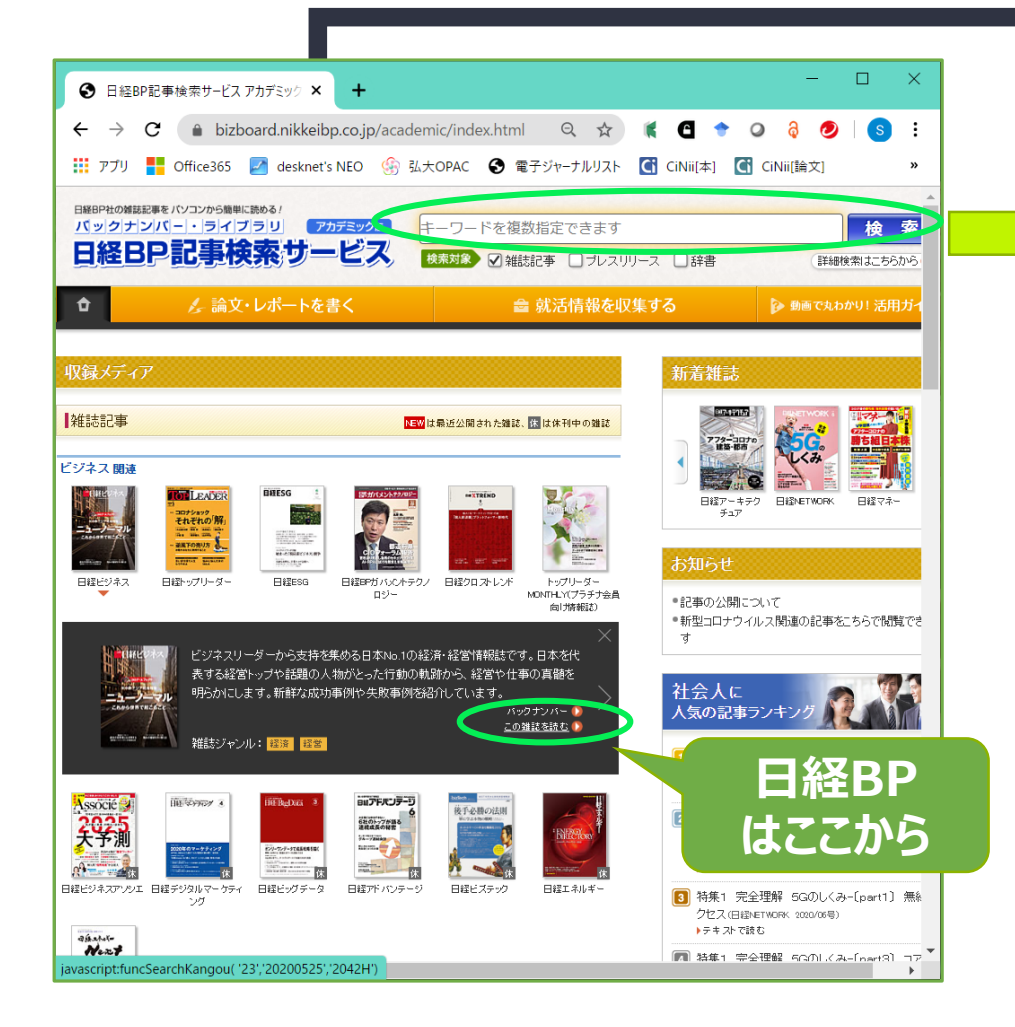

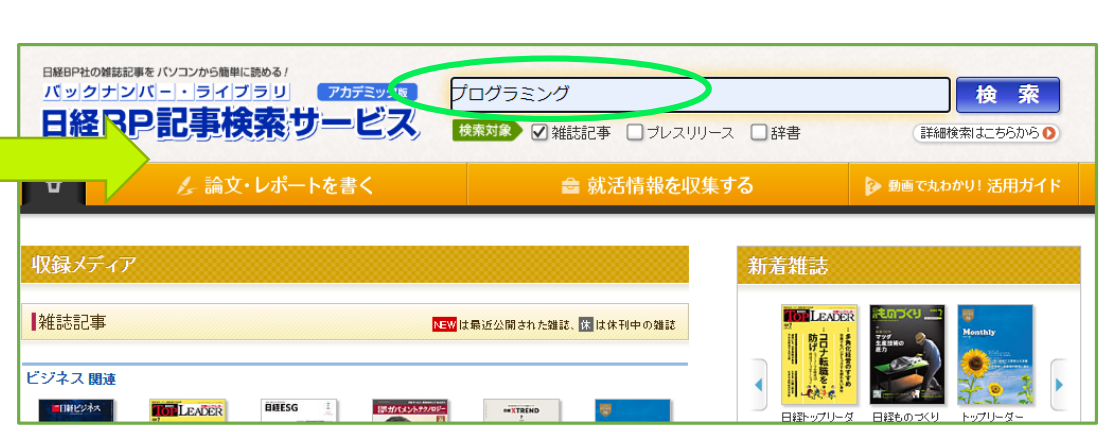

日経BP記事検索サービスは読みたい雑誌の 表紙をクリックして「この雑誌を読む」「バック ナンバー」を選択する、あるいはキーワードを 入れて「検索」をするとログイン画面になります。

## ②※認証方法の選択がある場合(海外製品)

ScienceDirectの例

| Sign in Create an account<br>Email / Username         | Sign in via your institution OpenAthens                              | Springer Welcome back. Please log in. Email Password                                                                                                    |
|-------------------------------------------------------|----------------------------------------------------------------------|----------------------------------------------------------------------------------------------------|
| Password                                              | Other institution                                                    | Log in       Forgotten password?         » Log in using a corporate account         » Log in via Shibboleth or Athens                                                                                                    |
| Remember me Forgotten username or password? Sign in > | さらに、 Sign in via your<br>instituionで<br><b>Other institution</b> を選択 | * Problems logging in?<br>Don't have an account<br>Creating an account is easy, and helps us give you a more personalised experience.<br>Your Springer account is shared across many Springer sites including Springer link Springer. |

SpringerLinkの例

製品トップページからSign inした後に、ログイン方法の詳細を尋ねられる場合があります。 大学のライセンスでログインするのでInstitutionやShibbolethでのログインを選択

## ②※認証方法の選択がある場合(国内製品)

| > 機関認証<br>認証ID:                                                                                                    | 日経BP記事検索サービス<br>日経BP                                                                                                    |                                                                                       |
|----------------------------------------------------------------------------------------------------|----------------------------------------------------------------------------------------------------|---------------------------------------------------------------------------------------|
| 認証パスワード:<br>認証しない(ケスト利用)<br>学認アカウントをお持ちの方はこちら                                                                                                    | <b>ログインしてください</b><br>ご利用になりたいサービスのユーザーID、パスワードを入力して「ログイ<br>ン」ボタンをクリックしてください。                                                                                                    |                                                                                       |
|                                                                                                    | キャンペーンコードご利用の方は、提供元のキャンペーン認証URLからログイン下さ<br>い。<br>ユーザーID                                                                                                    | 製品トップページからサインイン<br>した後に、ログイン方法の詳細<br>を司わらわる場合があります                                    |
| ENGLISH     ENGLISH     I     I | バスワード<br>ログイン<br>・ 次のログインまでDとパスワードを保存しない<br>、 次のログインまでDとパスワードを保存<br>・ 次回からログインを省略する<br>学習マカウンムで利用する<br>21学習2111                                                                                 | を守なられる場合がのります。<br>大学のライセンスでログインする<br>ので <b>学認アカウント</b> や <b>シボレス</b><br>でのログインを選択します。 |
| /(スワードを表示<br>員Dと/(スワードを保存(自動的にログイン)<br>* 共有/いコンをご利用の場合はチェックをはずしてください<br>* 共有/いコンをご利用の場合はチェックをはずしてください<br>* 共有/いコンをご利用の場合はチェックをはずしてください<br>* 対す的には必ず「ログアウト」 してダイン<br>* 学術認証(シボレス) でのご利用はこちら                                                                                                    | てののkieとJavaScriptが必須です】 いずれかが無効になっている場合、サービスをご利用いただけません。ログイン画面が繰り返し表示 されたり、「ページを表示できません」等のエラーメッセージが出る場合は、CookieやJavaScriptが有 効になっているかご確認ください。Cookieはログイン情報の保持のため、JavaScriptは画面遷移のた めなどに利用しています。 |                                                                                       |

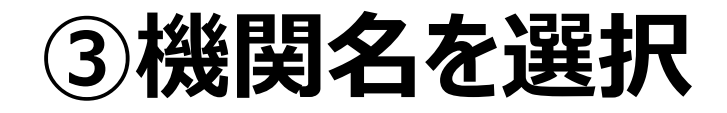

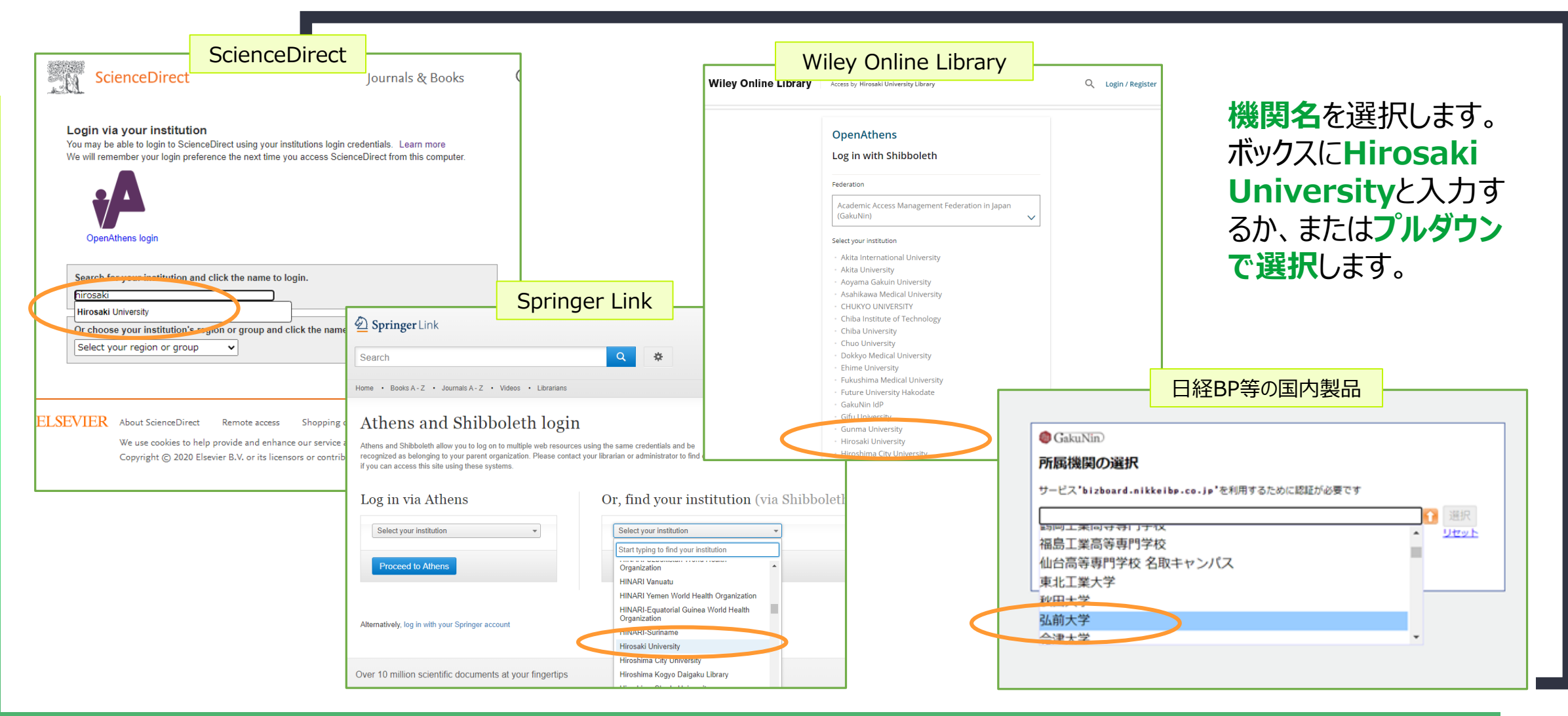

# ④HIROIN IDとそのパスワードを入力

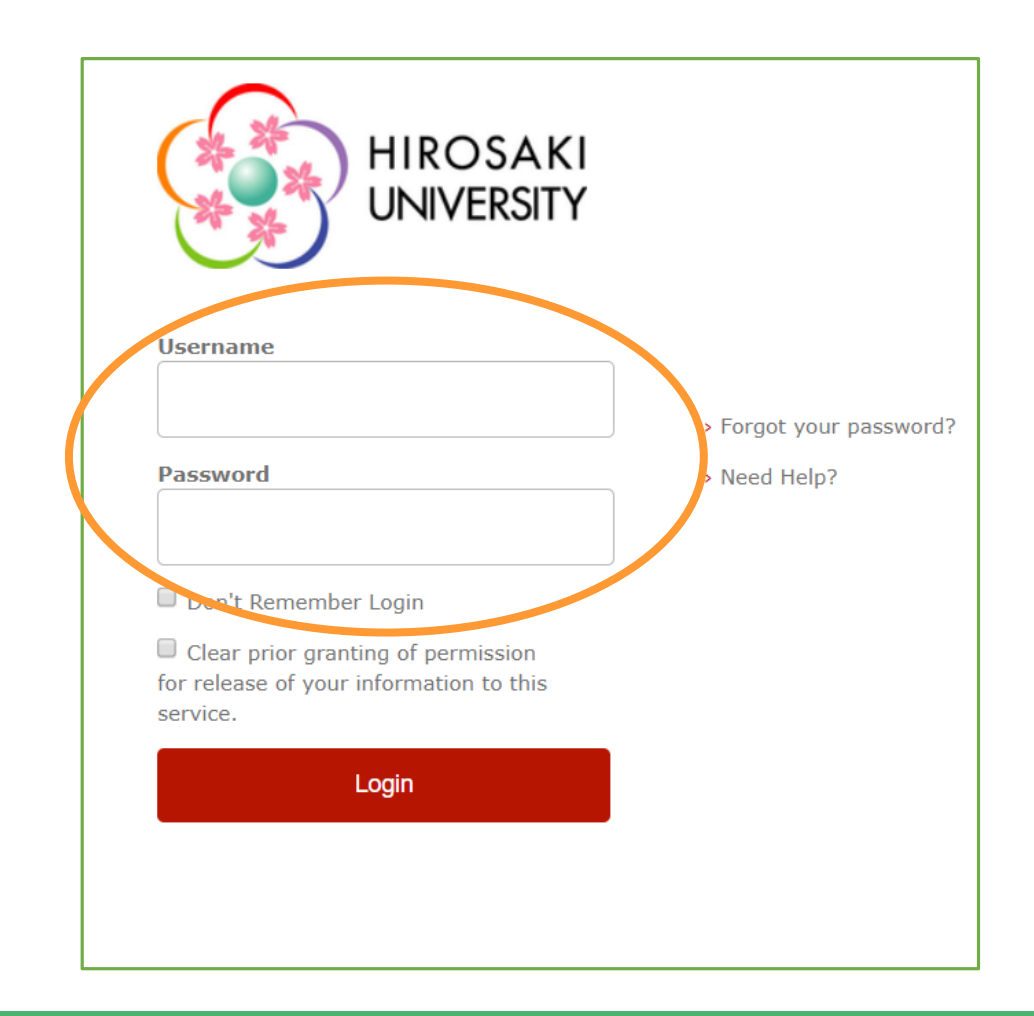

機関名を選択すると、**弘前大学のロゴマークが** 入った赤いボタンのある画面が出てきます。

```
ここで
Username: Hiroin ID
Password: Hiroin IDのパスワード
を入力して、Login
```

※Hiroin IDは弘大メールやTeamsを使うときの@マークの前とそのパスワードです。

どの製品でも、学認でログインする場合は、必ず 最後にこの画面に入力することになります。

### ⑤元の製品画面に戻り学内と同じように使える

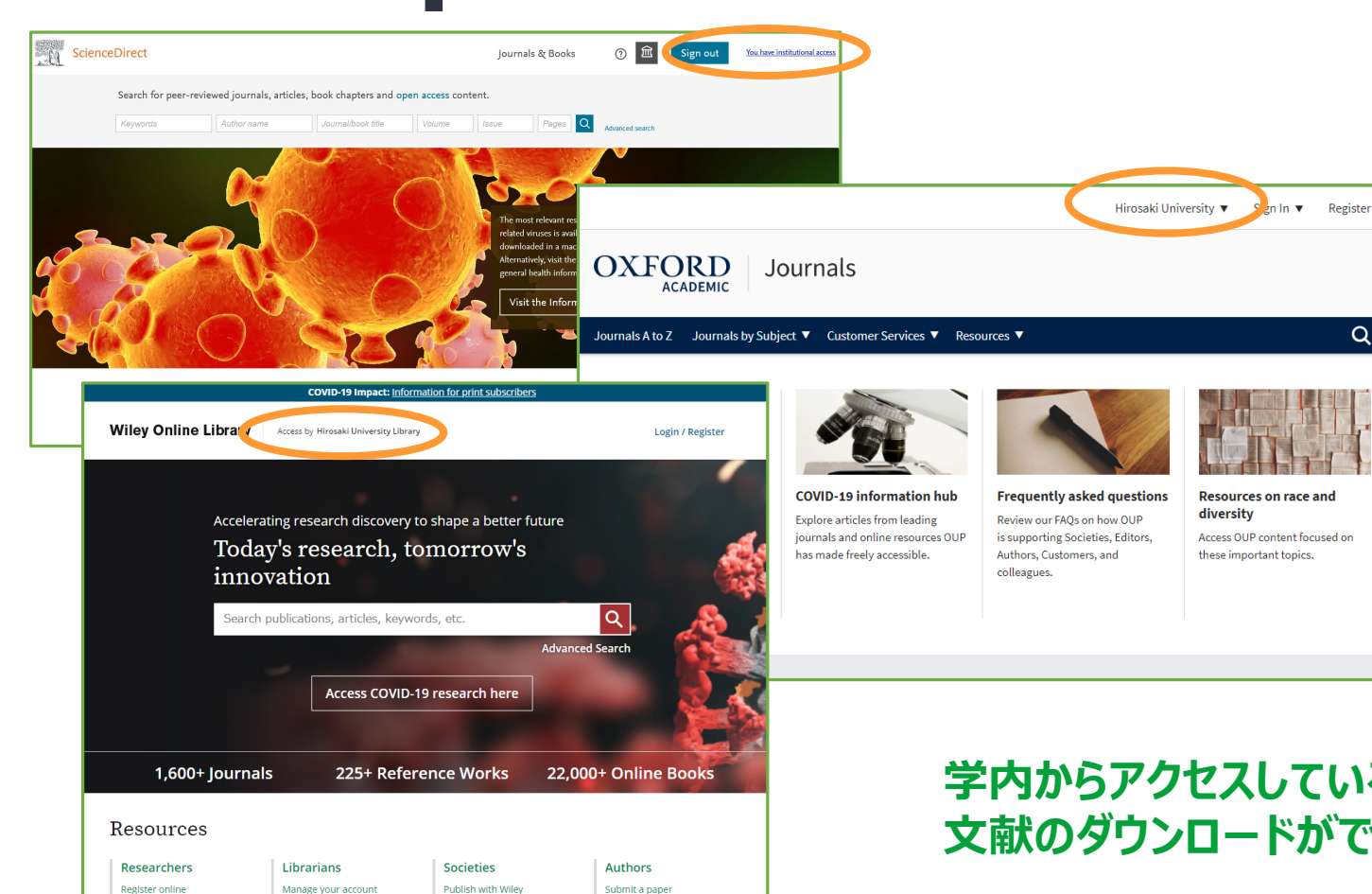

学認経由でログインができると、元の画面にもどります。

一見、先ほどと変わらないように見 えますが、画面上部に**[You** have institutional access] や**[Hirosaki University]**とい う表示が出ています。

学内からアクセスしているのと同じ環境になっていますので、 文献のダウンロードができます。

### ~復習:覚えておきたい簡単3ステップ~

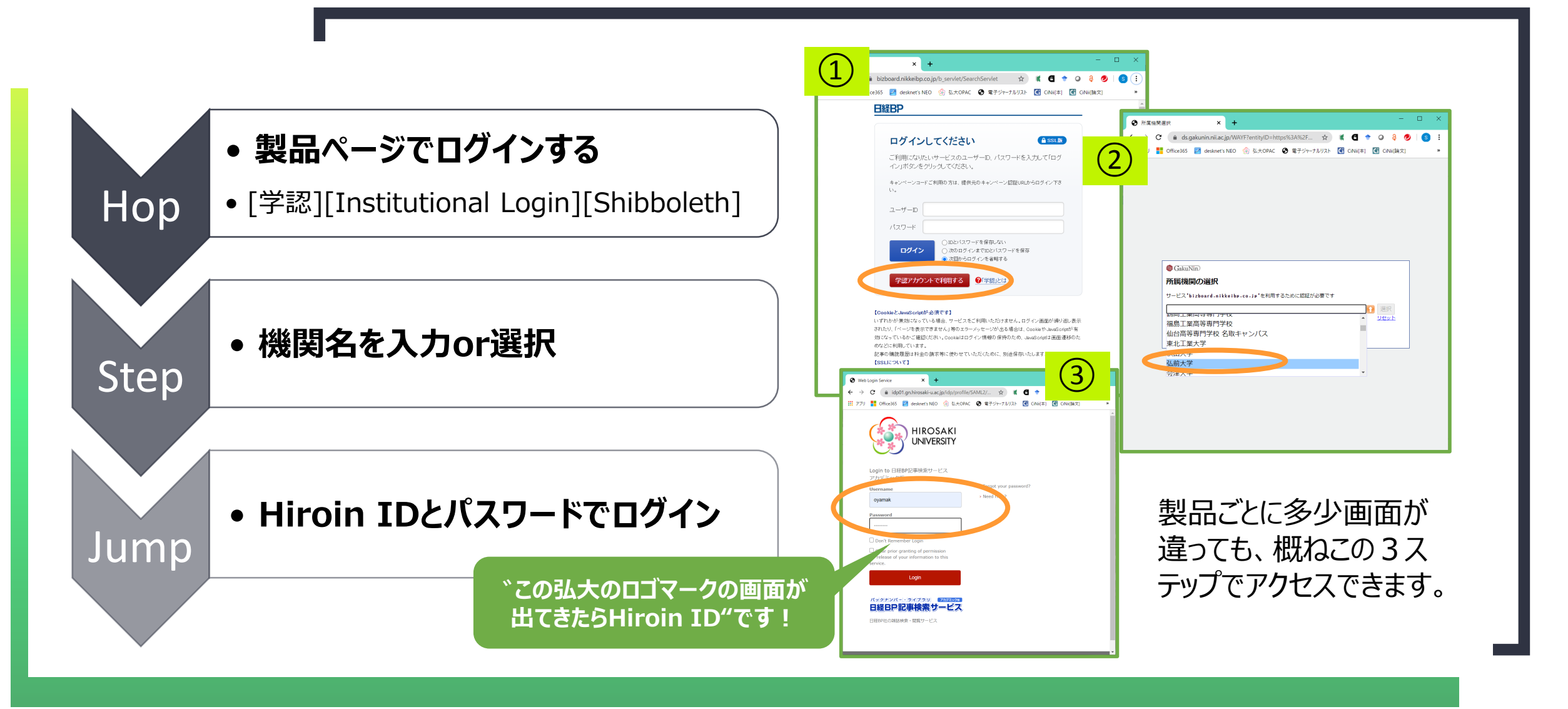

## ~電子ソース活用のための便利な情報~

- 附属図書館では、電子ジャーナ ルやデータベースの使い方を簡単 に説明したガイド「Compass」を 作成し、HPに掲載しています。
- このガイドは「電子ジャーナルってど こから利用すればいいの?」「目 的の文献が弘大で所蔵していな い場合、どんな方法なら読むこと ができるの?」といった内容につい て、画面例を添えた簡単なマニュ アルです。ぜひご活用ください。

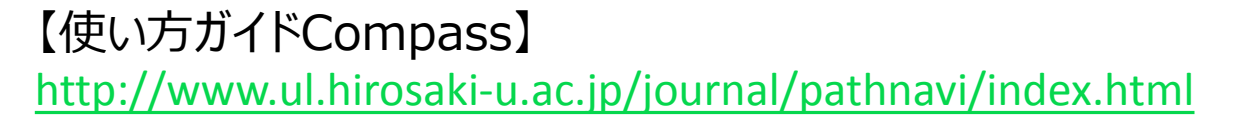

# <complex-block><complex-block>

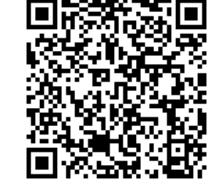

#### トップ > 雑誌信報/E) > 学外からの電子リソース利用方法

#### 学外からの電子リソース利用方法

導入している電子リソース(電子ジャーナル・データベース)の利用について、「学外から利用ができますか?」という質問が多 ためたったデジリー、スの利用デオマットフェアレッテントです。

ジでは芋外からの囃子リゾースの利用方法についてまとめています。

学がから利用できないの? 的には学内LAN(学内の端末や無線LAN経由)での利用になっていますが、「リモートアクセス」といって、簡単な手続きをすることで学外からも利用する 可能になります。

#### 22.どんな方法でアクセスするの?

で利用する方法があります。 Q3.リモートアクセスならいつでもどこでもアクセスできるの?

(4)-Sakowaテリジースのリモードングセスと利用できるの) 最高によって設置が自己は関係のも立ちが、以下のリモートングセス早見裏に一覧としてまとめました。また地風回番組で作成した電子リソース活用のための 方ガイドCompassには実際のログイン方法なども重要例とともに建築していますので、ご活用ください。

|     | モートアクセス早見表                                            |                |                                                |                                  |                 |         |        |
|-----|-------------------------------------------------------|----------------|------------------------------------------------|----------------------------------|-----------------|---------|--------|
| No. | 製品名                                                   | <del>ያ</del> እ | 内容                                             | 利用可能年代<br>同時アクセス取等               | GakuNin<br>(学認) | SSL-VPN | その他の方法 |
| 1   | Science Direct                                        | 総合             | Elsevier社が刊行する学術雑誌約2300誌の文献が利用可<br>靴・          | 1995年~                           | 0               | 0       |        |
| 2   | Wiley Online Library                                  | 総合             | John Wiley & Sons社が刊行する学術雑誌約1400誌の文献<br>が利用可能。 | 1997年~                           | 0               | 0       |        |
| 3   | Springer LINK                                         | 188            | Springer Nature社が刊行する学術雑誌約1600誌の文献が<br>利用可能。   | 創刊号~                             | 0               | 0       |        |
| 4   | Nature Journals<br>Nature本語/Nature<br>Genetics/Nature | 自然             | Springer Nature社が刊行するNature本誌及び間道3誌が<br>利用可能。  | Nature本誌:<br>2009年~<br>関連3誌:2013 | 0               | 0       |        |

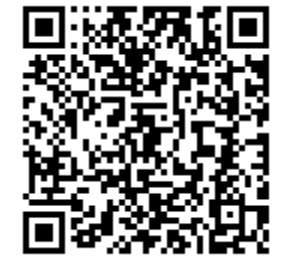

学外から利用できる製品・できない製品について、HPにまとめていますので、ご参考にしてください。

【学外からの利用方法】 <u>http://www.ul.hirosaki-</u> u.ac.jp/journal/howtoremort.html